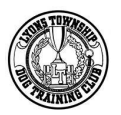

## **BEFORE Trial**

Download & install Agility Gate on your iPhone or Android device (smartphone or tablet).

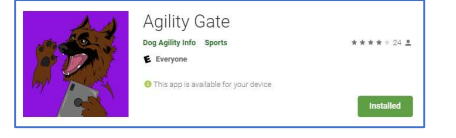

## Using the Agility Gate App

• After you open/launch the app, press the button in the top left that looks like three horizontal lines to choose the trial you want to follow

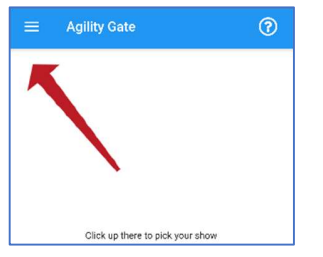

- Select Lyons Township Dog Training Club from the list of trials.
- Enter the code for the trial (will be provided with your final confirmation email). You only need to do this once for the entire weekend.

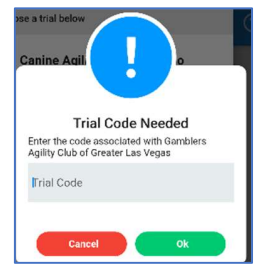

• Select the class that you want to follow

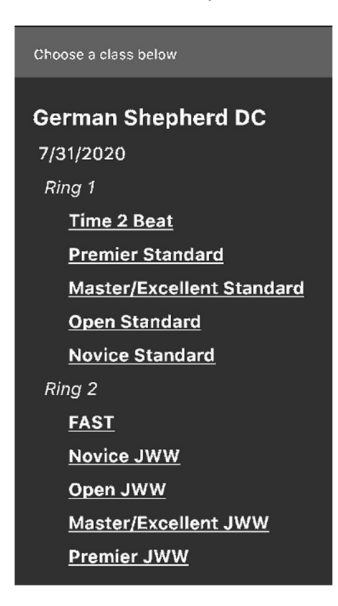

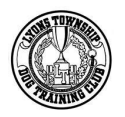

Once you select a class, you'll be presented with the running order for that class.
To update your dog's status, swipe left, then select the appropriate status: Check-in, Scratch, FEO or Conflict. You can always swipe to the left again to update/change your dog's status later.
Notice that the text color (your dog's name) changes color according to the updated status.

NOTE: Do **NOT** check-in until the morning of your scheduled run. Do **NOT** update other's status without their consent.

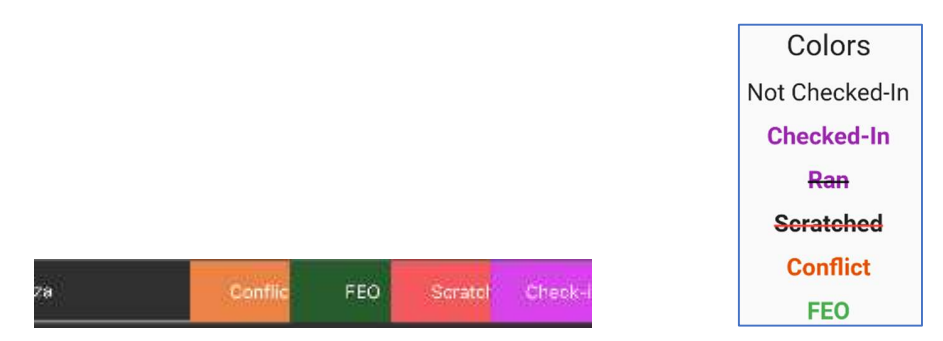

- Gate Steward will update the dog status to Ran once the dog has run. Keep an eye on the running order to see when your turn is up.
- On the same screen (running order screen; figure 1), you can also find the course map ( 1 ) for that class, which Walk Group you are in (group that is currently walking the list will be highlighted in yellow or gray). Periodically check the Last Updated timestamp to make sure that you are up to date.
- From time to time, the app fails to refresh (figure 2. Just close & reopen the app again (and again) until you get the list of trials.

| 5            |                           |   |
|--------------|---------------------------|---|
| ≡ Agil       | ity Gate                  | ? |
| Ex/I         | Master Standard 16-4      |   |
| 8" (3 dogs)  |                           |   |
| Ember        | Papillon                  |   |
| Digby        | Scottish Terrier          |   |
| WALK GROUP   |                           |   |
|              | WALK GROUP                |   |
| 8" (16 dogs) |                           |   |
| Kash         | Pembroke Welsh            |   |
| Daisy        | All American Dog          |   |
| Sizzle       | Papillon                  |   |
| Mint         | Dachshund                 |   |
| Ruby         | Shetland Sheepdog         |   |
|              | Last updated: 11:48:20 AM |   |

Fiaure 1

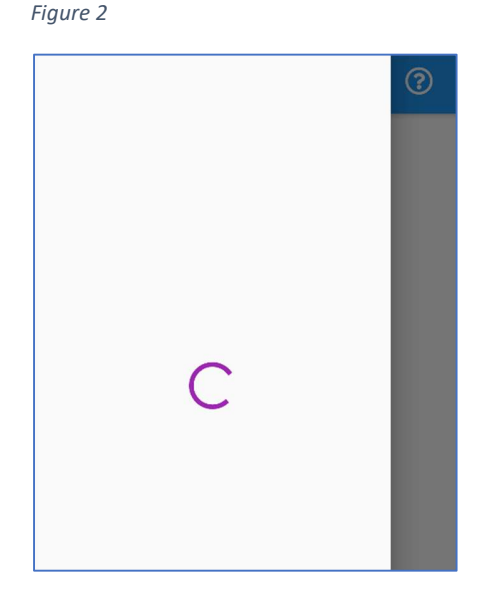